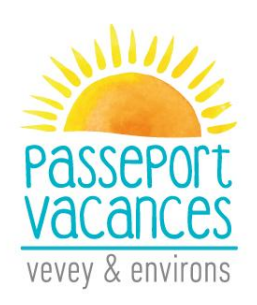

# INSTRUCCIONES

### Agenda

- > 5 mayo : Plazo para el registro, selección de las actividades y pago
- > Entre el 8 y el 10 de mayo : Asignación de actividades por correo electrónico
- > 12-13 de mayo : Beca para las plazas restantes
- > Desde el 15 de junio : Recepcion del Pasaporte por coreo

En la pagina http://passeportvacances.ch, hacer clic en el menú « Inscriptions ».

Encontrara:

- 1. Programa
- 2. Instrucciones
- 3. Condiciones Generales
- 4. Carta

Y el botón « Je m'inscris » (Registrar).

Bienvenidos a Groople.

## 1. Autentificación

Introducir las informaciones solicitadas.

- Atención ! Conservar el nombre de usuario y la contraseña para acceder a su cuenta y al mercadillo de las actividades que sobran.
- Introducir su dirección electrónica y no la de su hija/hijo.
- En el campo « téléphone d'urgence », introducir el móvil de una persona que se puede contactar durante las actividades de su hija/hijo

| Passeport Vacances de         | e Vevey & environs 2019                                     |
|-------------------------------|-------------------------------------------------------------|
| Nouveau compte de participant |                                                             |
| prénom                        |                                                             |
| L                             | ]                                                           |
| nom                           |                                                             |
|                               |                                                             |
|                               |                                                             |
| mot de passe                  |                                                             |
|                               |                                                             |
| confirmer                     |                                                             |
|                               |                                                             |
| e-mail                        |                                                             |
|                               |                                                             |
| Année de naissance            |                                                             |
|                               |                                                             |
| Adresse (rue et numéro)       |                                                             |
|                               | Entrez VOTRE                                                |
| Commune                       | <ul> <li>propre adresse e-</li> </ul>                       |
| autre                         | - mail et non celle de                                      |
| Téléphone d'urgence 1         | votre enfant                                                |
|                               | -                                                           |
| Téléphone d'urgence 2         |                                                             |
| Retour seul après activité    |                                                             |
| The cost scall apres activite |                                                             |
|                               |                                                             |
| ouvrir un compte              | lite                                                        |
| Groople 9.8.1.                | 199 - Convright © 2002-2019 Web4Nuts - protection des donné |

Despues de introducirsus datos personales, vuelve a la pagina <u>http://passeportvacances.ch</u>.

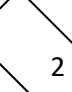

En su buzón de correo electrónico, recibe un email de Groople. Confirmar su cuenta pichando en el enlace.

Atención : Comprobar que el email no esta en sus spam

| Message d'origine                                                                                                    |                   |
|----------------------------------------------------------------------------------------------------|-------------------|
| De : Groople mailer - DO NOT REPLY <noreply@groople.ch> De a part de Groople</noreply@groople.ch>                                                                                                    |                   |
| Envoyé : mardi 20 mars 2018 16:24                                                                                                    |                   |
| À:                                                                                                    |                   |
| Objet : Validation du compte prénom                                                                                                    |                   |
| Aux parents de Prénom Nom                                                                                                    | I                 |
| Pariser.                                                                                                    |                   |
| Bonjour,                                                                                                    |                   |
| Cet e-mail vous est envoyé car vous venez de créer un compte à l'événement Passeport Vacances de Vevey & environs 2018 en utilisant cette adresse.                                                                                                    |                   |
| Veuillez cliquer sur le lien ci-dessous pour confirmer votre adresse e-mail et activer votre compte                                                                                                    |                   |
| nttps://app.groople.me: 443/user/signup.htm?event= f6wRqJxcrmMysfrXj4NFrr6Olv0J1l0B&p=confirm&signupKey=MZLoQlrRvgt6mTAZRppEvYqvVsSxdadsp=confirm&signupKey=MZLoQlrRvgt6mTAZRppEvYqvVsSxdadsp=confirm&signupKey=MZLoQlrRvgt6mTAZRppEvYqvVsSxdadsp=confirm&signupKey=MZLoQlrRvgt6mTAZRppEvYqvVsSxdadsp=confirm&signupKey=MZLoQlrRvgt6mTAZRppEvYqvVsSxdadsp=confirm&signupKey=MZLoQlrRvgt6mTAZRppEvYqvVsSxdadsp=confirm&signupKey=MZLoQlrRvgt6mTAZRppEvYqvVsSxdadsp=confirm&signupKey=MZLoQlrRvgt6mTAZRppEvYqvVsSxdadsp=confirm&signupKey=MZLoQlrRvgt6mTAZRppEvYqvVsSxdadsp=confirm&signupKey=MZLoQlrRvgt6mTAZRppEvYqvVsSxdadsp=confirm&signupKey=MZLoQlrRvgt6mTAZRppEvYqvVsSxdadsp=confirm&signupKey=MZLoQlrRvgt6mTAZRppEvYqvVsSxdadsp=confirm&sp=confirm&signupKey=MZLoQlrRvgt6mTAZRppEvYqvVsSxdadsp=confirm&sp=confirm&sp=confirmsp=confirmsp=confirm&sp=confirmsp=confirmsp=confirmsp=confirmsp=confirmsp=confirmsp=confirmsp=confirmsp=confirmsp=confirmsp=confirmsp=confirmsp=confirmsp | )                 |
| afin de pouvoir continuer votre inscription.                                                                                                    |                   |
| Si vous n'avez pas encore lu notre marche à suivre (en lien sur la page d'accueil de notre site internet), nous vous recommandons vivement de le faire avar                                                                                                    | nt de poursuivre. |
| Au cas où vous n'aviez pas l'intention de vous enregistrer, veuillez nous le faire savoir à info@passeportvacances.ch                                                                                                    |                   |
|                                                                                                    |                   |

GMID-b4135362-fb99-4ae7-962b-6cb0c7c9e91d

## 2. Conectarse

Pinchando el enlace, confirma su cuanta y aparece la pagina siguiente.

|                            | en de fr  Bab | a AAAli 🕻 |
|----------------------------|---------------|-----------|
| Votre compte a été activé. |               |           |

Hacer clic en « Continuer ».

# 3. Disponibilidad

Elegir sus disponibilidades y hacer clic en « Continuer ».

- $\blacktriangleright$  Verde = disponible Rojo = indisponible
- Semanas 1 : del 30 junio al 5 de julio Semenas 3 : del 4 al 9 de agosto

Semanas 2 : del 7 al 11 de julio Semenas 4 : del 11 al 15 de agosto

| Priere d'indiquer quar | nd des activités peuve | Cutes.        |                |             |                 |             |  |
|------------------------|------------------------|---------------|----------------|-------------|-----------------|-------------|--|
| Continuer              |                        | Semaine 1     |                | 0           |                 |             |  |
|                        | Lu 3Juilet             | Ma 4Juillet   | Me 5Juillet    | Je 6Juillet | Ve 7Juillet     | Sa 8Juillet |  |
| Matin 🛛 🕄              | disposible 🔘           | ndaçordan 🥯   | andeponitive 😂 | daponitie   | exchaporation 🔍 | echquette   |  |
| près-midi              | daçondar 🙆             | indeponésie 🤗 | dapondar       | Dem         | i iournée d'a   | bsence      |  |
|                        |                        |               | Semaine 2      |             |                 |             |  |
|                        | 00                     | 0.0           | 00             | 00          | 00              |             |  |

Hacer clic en las cruces rojas para mencionar que no está disponible o déjelo en verde si está allí.

Hacer clic en « Continuer ».

## 4. Elección de las actividades

Elegir sus actividades con preferencias, mínimo 3 actividades

| 🛅 recommencer 🛛 🖨 imprimer                                                                     | en | de          | fr                   | Baba AAAli   | • | l |
|------------------------------------------------------------------------------------------------|----|-------------|----------------------|--------------|---|---|
| Offre<br>Ces activités peuvent être ajoutées à la liste de vœux à droite par clic ou glissade. |    | lis<br>pré  | te de v<br>iférés en | VœUX<br>haut |   |   |
| Animaux Mettra la surgeur ini                                                                  |    | 1<br>Graffi |                      |              |   | l |
| Chez le vétérinaire Chize activités s'affichent Cliquer sur la crois rouge                     | ſ  | 2<br>Atelie | er "Cookie           | × 1          |   |   |
| Bricolage                                                                                      |    |             |                      |              |   |   |
| Construire et faire vivre<br>une marionnette Graffiti<br>une marionnette Graffiti              |    | 3<br>Shoot  | ting phote           | tos          |   |   |
| Cuisine                                                                                        |    |             |                      |              |   |   |
| Atelier "Cookies"                                                                              |    |             |                      |              |   | Ŧ |

1era actividad seleccionada = 1era prioridad, 2da actividad = 2da prioridad

Su elección aparece en el lado derecho de la pantalla.

<u>Atención</u> : Aún es posible hacer clic en el botón "Recommencer" y modificar sus disponibilidades y las actividades elegidas.

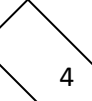

## 5. Formulario

Para una actividad (DJ & Mix), se requiere información adicional, por favor complete.

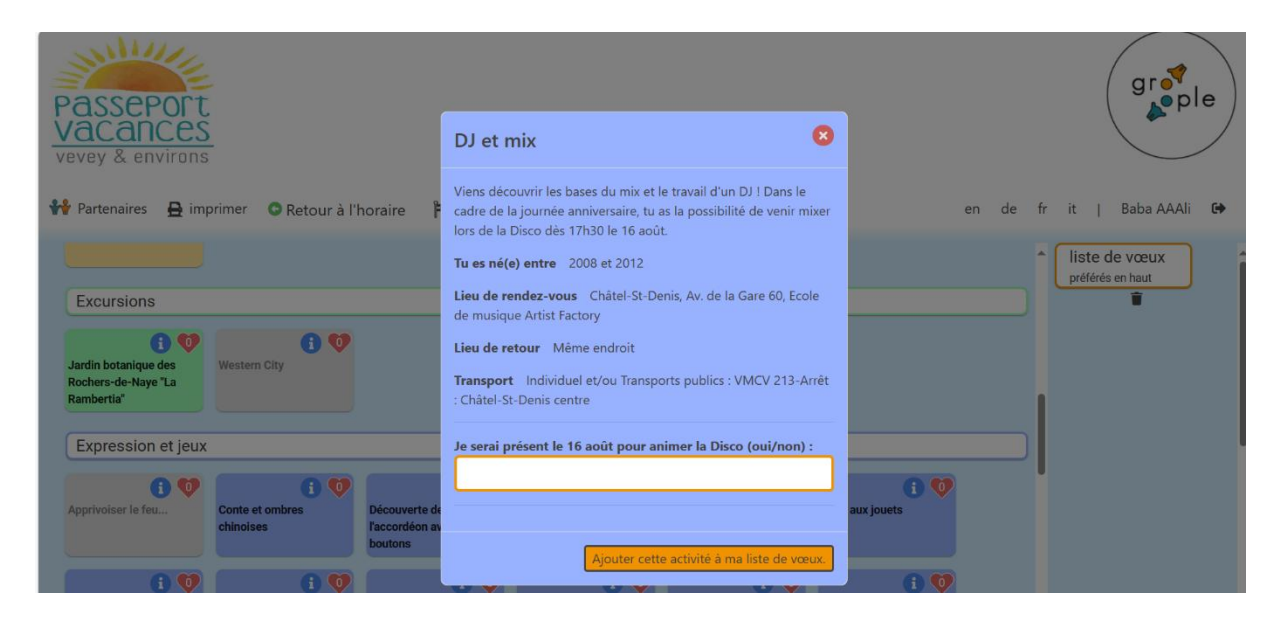

Hacer clic en « ajouter cette activité à ma liste de vœux ».

# 6. Inscripción terminada

La inscripción de su hija/hijo esta registrada cuando usted hace clic en « Terminer ».

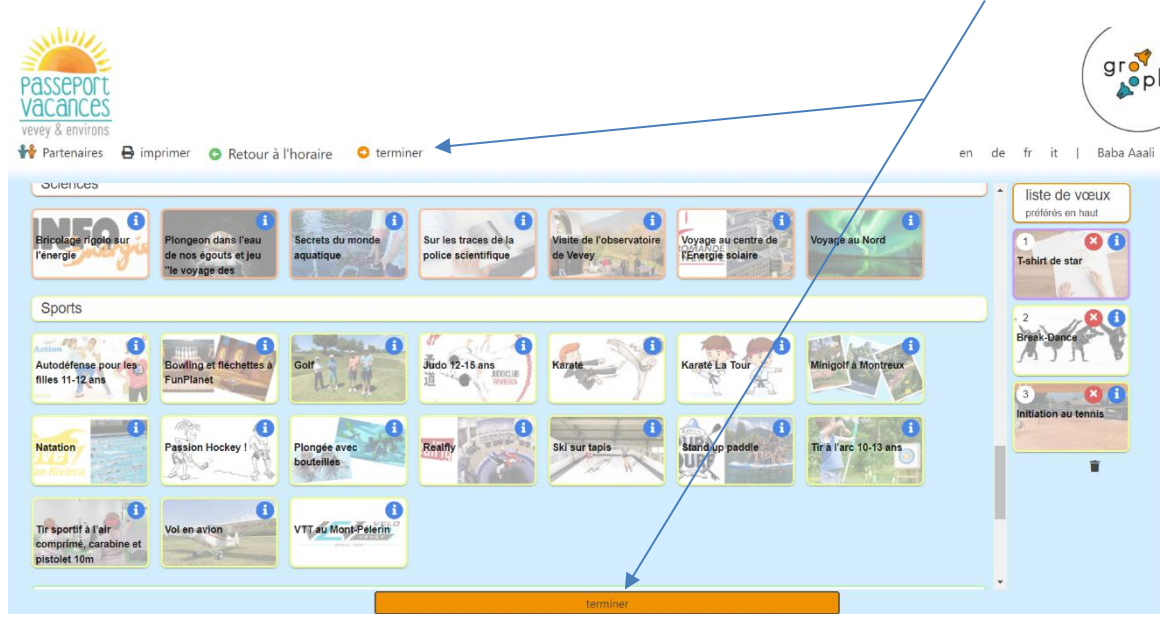

<u>Atención</u> : Aun es posible hacer clic en el botón "Recommencer" y modificar sus disponibilidades y las actividades elegidas.

#### A partir de entonces no es posible realizar cambios.

Recibe un email de confirmacion.

## 7. Validación de la inscripción

Para validar la inscripción, usted debe :

- Completar el registro en debida forma.
- Realizar el pago del pasaporte elegido (CHF 50,00 respectivamente 100,00) IBAN de pago : CH26 0834 9000 3782 9100 3

El plazo limite para validar la inscripción y el pago esta el 5 de mayo.